## **OpticFilm 135 Series Quick Start Guide • OpticFilm135シリーズクイックスタートガイド** OpticFilm135 시리즈 빠른 설치 가이드 • OpticFilm135 Series 快速指南

Connect and Install ● 接続してインストール Preference Settings ● 設定 ● 스캔속성 설정 ● 偏好設定 • 연결 및 설치 ● 連接及安裝 Activate this checkbox if you do not want the QuickScan Plus program visit www.plustek.com/OpticFilm135i/ Please to launch after scanning images. QuickStart to download the software and driver and 画像のスキャン後にQuickScan Plusプログラムを起動しない場合は、こ quick installation guide for your newly purchased Preference <u>م</u> のチェックボックスをオンにします. Plustek OpticFilm135i film scanner. 이미지를 스캔한 후 QuickScan Plus 프로그램을 실행하지 않으려면 이 확인란에 체크하십시오. 新しく購入したPlustek OpticFilm135iフィルムスキャ <u>Å</u> 30 days 🔻 ナーのソフトウェアとドライバー、クイックインストー 如果您希望掃描影像後不要啓動QuickScan Plus程式,請勾選此選項 24-Bit 👻 JPEC ルガイドをダウンロードするには、www.plustek.com / OpticFilm135i / QuickStartにアクセスしてください. The scanned images will be opened directly on 3rd party image editing software. \*Please refer to FAQ part on the rear side of THIS guide. Â. Dust Lite mode 👻 새로 구입한 Plustek OpticFilm135i 필름 스캐너의 소프트웨어 및 드라이버와 빠른 설치 가이드를 スキャンした画像は、サードパーティの画像編集ソフトウェアで直接開 다운로드하려면 www.plustek.com/OpticFilm135i/ かれます.\*このガイドの裏側にあるFAQの部分を参照してください. QuickStart를 방문하십시오. This function is only for the infrared built-in model. 스캔한 이미지는 타사 이미지 편집 소프트웨어에서 바로 열립니다. この機能は赤外線内蔵モデル専用です. \*본 가이드 뒷면에 있는 FAQ 부분을 참조하시기 바랍니다. 請到官方網站<u>www.plustek.com/OpticFilm135i/</u> QuickStart下載 Plustek OpticFilm135i 底片掃描器的 이 기능은 적외선 내장 모델에만 적용됩니다. 掃描影像將直接在第三方影像編輯軟體開啓 軟體、驅動程式和快速指南。 此功能僅適用於内建紅外線機型 \*請參閱本指南反面的FAO部分說明 Insert the Film Holder ● フィルムホルダーを挿入 Scan Your Film ● フィルムをスキャン 필름 홐더 삽입●插入片匣 ● 필름 스캔 ● 掃描您的底片 You may select Custom scan mode to adjust the cropping areas if You may do one of the following: 35mm Mounted Film Holder • The film holder should be able to be inserted into the scanner smoothly. Do necessary. Scan with [Positive] or [Negative] or [Custom] button 35mmスライドマウントムホルダー not push the film holder hard. 35mm 마운트 필름 홀더 ■ 必要に応じて、カスタムスキャンモードを選択してトリミング領域を • On the top side of the film holder you can see '35 mm Mounted Film Holder' 次のいずれかを実行できます: 35mm上來底片片匣 or '35 mm Strip Film Holder'. Always keep this side up for correct scan [パジ]または[ネガ]または[カスタム]ボタンでスキャン 調整できます results. 🚺 필요한 경우 **자유지정** 스캔 모드를 선택하여 자르기 영역을 조정할 다음 조치 중 하나를 수행하십시오: 수 있습니다. • [포지티브], [네거티브] 또는 [자유 지정] 버튼으로 스캔 フィルムホルダーはスキャナーにスムーズに挿入できる必要があります。フ ィルムホルダーを強く押し込まないでください. 您可以執行下列操作: 🌗 如果有需要的話,您可以選擇自定掃描模式來調整裁切範圍。 •正しいスキャン結果を得るには、常にこの面を上にしてください. ● 使用[Positive]或[Negative]或[Custom]按鍵掃描 • 필름 홀더는 스캐너에 부드럽게 삽입될 수 있어야 합니다. 필름 홀더를 35mm Strip Film Holder 강하게 밀어넣지 마십시오. 35mmストリップフィルムホルダー ttention • 정확한 스캔 결과를 위해 항상 이 사이드가 위쪽을 향하도록 유지해 35mm 스트립 필름 홀더 Positive 주십시오. Attention 35mm底片片匣 Scan with QuickScan Plus Application ● 片匣插入掃描器的過程應可順利推入,請勿用力推擠 QuickScan Plusアプリケーションでスキャン • 請保持此面向上,以確保正確的掃描結果 • QuickScan Plus 애플리케이션으로 스캔  $\Delta$  $\langle \rangle$ ● 使用OuickScan Plus應用程式掃描 STRIP FILM HOLDE 00 ana Q. e----- Q  $\geq$ Å. 24-Bit 👻 JPEC

## Edit and Upload ● 編集してアップロード ● 편집 및 업로드 ● 編輯並上傳

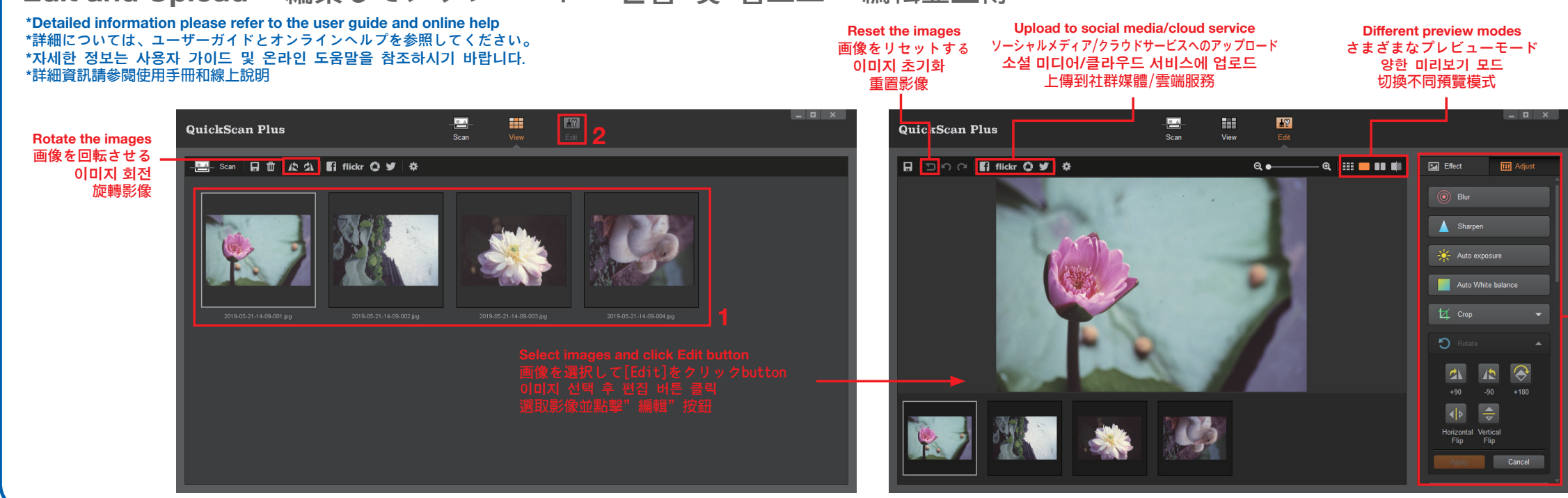

## Troubleshooting トラブルシューティング 문제 해결 ● 故障排除

- How to remove dust from negatives and slides?
- You may use blower to remove dust on films. 2. Why the scanner buttons are not functioned?
- Please make sure the scanner is not in power saving mode, and the QuickScan Plus program is executed.
- 3. What to do when the film holder is stuck inside the scanner? Disconnect and reconnect the power and USB cables to the scanner. The scanner will attempt to eject any inserted film holder automatically when turned on. If the film holder is not ejected automatically, please eject the film holder by manually pulling it out from the front.
- ネガとスライドからほこりを取り除く方法は?
- ブロワーを使用してフィルムのほこりを取り除くことができます.
- スキャナーボタンが機能しない理由? 2.
- スキャナーが省電力モードになっていないこと、およびQuickScan Plusプログラムが実行されて いることを確認してください.
- フィルムホルダーがスキャナー内部に詰まっている場合の対処方法? 電源ケーブルとUSBケーブルをスキャナーから取り外し、再接続します。スキャナーの電源を入 れると、挿入されたフィルムホルダーが自動的に取り出されます。 フィルムホルダーが自動的に取り出されない場合は、フィルムホルダーを手で前に引き出して取 り出してください。
- 네거티브와 슬라이드의 먼지는 어떻게 제거하나요? 1.
- 블로워를 사용하여 필름의 먼지를 제거할 수 있습니다.
- 스캐너 버튼이 작동하지 않는 원인이 무엇입니까? 2
- 스캐너가 절전 모드인지 확인하고 QuickScan Plus 프로그램이 실행되었는지 확인합니다. 3. 필름 홀더가 스캐너 내부에 끼었을 때 어떻게 해야 합니까?
- 전원 및 USB 케이블을 분리했다가 스캐너에 다시 연결합니다. 스캐너가 켜지면서 삽입된 필름 홀더를 자동으로 배출합니다.
- 필름 홀더가 자동으로 배출되지 않을 경우 필름 홀더를 전면에서 직접 당겨 꺼내십시오.
- 如何去除底片和幻燈片上的灰塵 1
- 您可以使用空氣吹球除去底片上的灰塵。
- 2. 為什麼掃描器上的按鈕沒辦法使用?
- 請確保掃描器不是處於節能模式,並且已執行QuickScan Plus程式。 3. 當底片片匣卡在掃描器内時該怎麼辦?
- 中斷並再連接掃描器的電源線或USB線,掃描器在重新開機後會自動將掃描器内含的片匣退出。 若片匣未被自動退出,請手動將片匣從正面片匣插槽取出

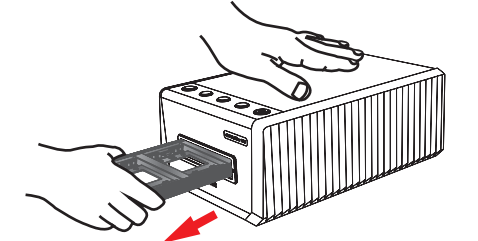

## FAQ • FAQ • FAQ • FAQ

- How to open the scan images in 3rd party image editing software? 1. Please activate Export to 3<sup>rd</sup> party image editing software option in Preference dialog.
- 1. サードパーティの画像編集ソフトウェアでスキャン画像を開く方法? 環境設定ダイアログのサードパーティの画像編集ソフトウェアへのエクスポートオプションを 有効にしてください.
- 1. 타사 이미지 편집 소프트웨어에서 스캔 이미지를 여는 방법은 무엇입니까? 스캔속성 설정 화면에서 타사 이미지 편집 소프트웨어로 내보내기 확인란에 체크합니다.
- 1. 如何在第三方影像編輯軟體中開啓掃描影像? 請在偏好設定對話框中勾選匯出到第三方影像編輯軟體選項

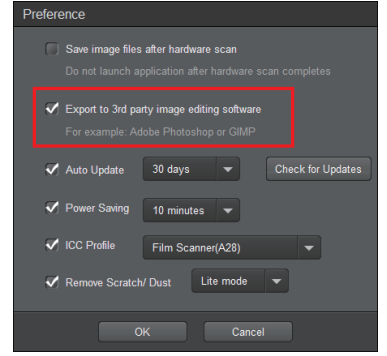

And configure the Application settings in the main window. メインウィンドウでアプリケーション設定を構成します. 그리고 기본 창에서 실행할 응용 프로그램을 설정합니다. 然後在主畫面進行應用程式設定

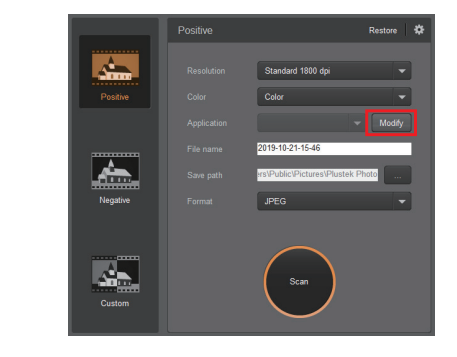

- 2. How to modify the file name and the saving folder?
- 2. ファイル名と保存フォルダを変更するには?
- 2.
- 2 如何修改檔案名稱和保存文件夾? 您可以在此修改檔案名稱和保存文件夾。

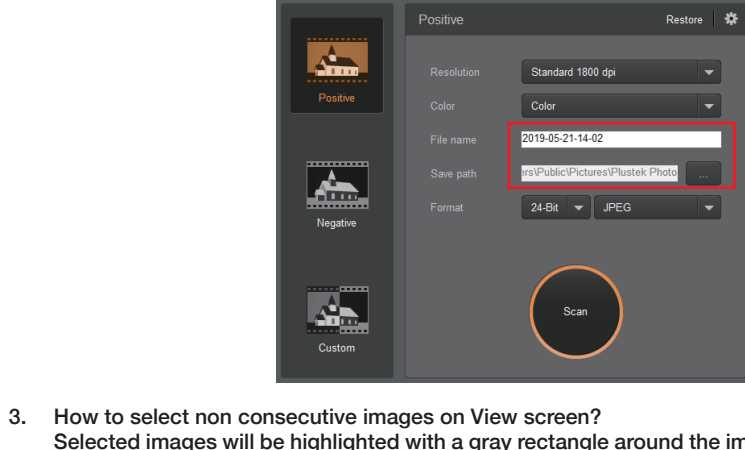

- images to deselect.
- クリックして選択を解除できます。
- 않는 이미지의 선택을 취소할 수 있습니다.
- 如何在檢視頁面選取不連續的掃描影像? 3.

| Technical Support ● 技術サポ<br>ート● 기술적 지원 ● 技術支援                                                                                              |
|----------------------------------------------------------------------------------------------------|
| <b>Taiwan</b><br>886 2 2655 7866<br>9am~6pm, Pacific Time, Monday through Friday<br>For detailed information, please visit product website |
| <b>台灣</b><br>電話:886 2 2655 7866<br>9am <sup>~</sup> 6pm,星期一到星期五<br>進一步資訊,請參觀產品網頁                                                           |
| <b>日本</b><br>サービス時間(祝日を除く):<br>月曜から金曜の午前9時から午後6時までの太平洋時間<br>電話: 886 2 2655 7866<br>詳細については、Web サイト                                         |
| <b>한국어</b><br>전화: 886 2 2655 7866<br>운영 시간은 태평양 표준시 평일 오전 9시 - 오후 6<br>시입니다.<br>자세한 내용은 에서 웹 사이트를 참조하십시오.                                  |
|                                                                                                    |

You may modify the file name and the saving folder here

ここでファイル名と保存フォルダを変更できます

파일 이름과 저장 폴더는 어떻게 수정하나요? 이곳에서 파일 이름과 저장 폴더를 수정할 수 있습니다.

Selected images will be highlighted with a gray rectangle around the images. You may click on one image, hold down the Command (Mac) or Ctrl (Windows) key and click one or more other

3. ビュー画面で連続していない画像を選択するにはどうすればよいですか? 選択した画像は、画像の周りの灰色の長方形で強調表示されます。1つの画像をクリック し、Commandキー (Mac) またはCtrlキー (Windows) を押しながら、1つ以上の他の画像を

3. 보기 화면에서 연속되지 않은 이미지를 어떻게 선택하나요? 이미지를 선택하면 주변이 회색 직사각형으로 강조 표시됩니다. 하나의 이미지를 클릭하고 커맨드 (Mac) 또는 Ctrl(Windows) 키를 누른 상태에서 하나 이상의 다른 이미지를 클릭하여 중간에 원치

選取的影像會以灰色長方形框標示,您可以點擊一個影像,然後按住Command (Mac) 或 Ctrl (Windows)鍵,再點擊其他影像就可以從選取項目中移除影像。